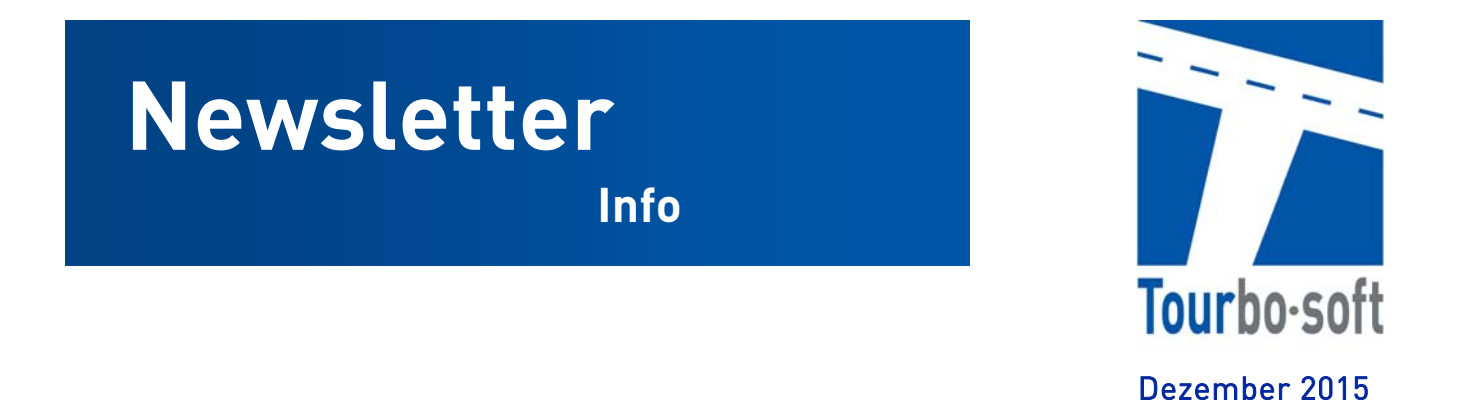

Sehr geehrte Tourbo-Soft Kunden,

mit diesem Newsletter möchten wir Sie über unsere neue Plattform "Tourbo-soft Service Desk" für die direkte Kommunikation mit unserem Support-Team informieren.

Ab 01.01.2016 haben Sie die Möglichkeit ihre Anfragen direkt über die Plattform abzuwickeln. Dabei ist es egal ob es sich um eine Supportanfrage, einen Terminwunsch für eine Updateinstallation oder Systemmigration, eine Hardwarebestellung oder eine Anfrage zu einer von ihnen gewünschten Funktionalität handelt.

Alle Themen werden in Zukunft über eine Plattform abgewickelt. Ihre Vorteile:

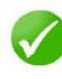

Ständiger Überblick über den aktuellen Stand Ihres Anliegens durch eigenes Login

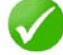

Direkter Zugriff auf FAQ und Handbücher per Stichwortsuche

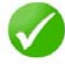

Mitarbeiterunabhängiger Informationsfluss durch transparente Dokumentation

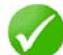

schneller Kontakt zum zuständigen Supportmitarbeiter

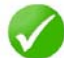

E-Mail Benachrichtigung bei Statusänderung ihre Anliegens

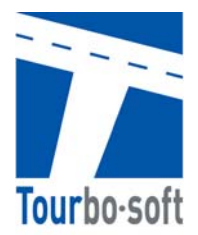

## I. So gelangen Sie zum "Tourbo-soft Service Desk" und erstellen eine Anfrage

- 1. Besuchen Sie: https://tourbosofthelpdesk.atlassian.net/servicedesk/customer/portal/2
- 2. Wählen Sie den Menüpunkt "Für ein Konto anmelden" :

|                            | Sie haben kein Konto?                   |
|----------------------------|-----------------------------------------|
|                            | Maldan Oistaich für sin Kanta an sum    |
| 1                          | Meiden Sie sich für ein Konto an, um    |
|                            | Anfragen zu stellen und zu kommentieren |
|                            | Für ein Konto anmelden                  |
| den                        |                                         |
|                            |                                         |
| leidet bielben             |                                         |
| ie Ihr Passwort vergessen? |                                         |

3. Dort und geben Sie ihre Email Adresse, ein selbst gewähltes Passwort und Ihren Namen ein. Ihre Email Adresse ist ihr Benutzername für zukünftige Anmeldungen.

| E-Mail             |  |  |
|--------------------|--|--|
| disponent@kunde.de |  |  |
| Passwort           |  |  |
| •••••              |  |  |
| Sehr sicher        |  |  |
| Passwort anzeigen  |  |  |
| Vollständiger Name |  |  |
| Tom Tourbo         |  |  |

4. Klicken Sie auf "Registrieren"

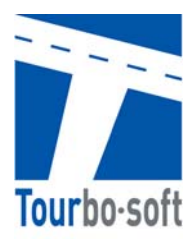

- 5. Sie sind nun direkt angemeldet und sehen den Startbildschirm unseres Service Desk. Wir empfehlen Ihnen die Seite nun direkt in den Favoriten ihres Browsers zu speichern um in Zukunft direkt und schnell zugreifen zu können.
- 6. Sie haben die Auswahl zwischen vier Kategorien für Ihre Anfrage. Welche Kategorie für Sie in Frage kommt, entscheiden Sie selbst anhand der Kurzbeschreibung unter jeder Kategorie:

| IEIZIICII | Willkommen! Sie können aus den bereitgestellten Optionen eine Tourbo-soft Service Desk Anfrage auswählen. |
|-----------|----------------------------------------------------------------------------------------------------|
| Q         | Finden Sie eine Lösung                                                                                    |
| ?))       | IT-Hilfe erhalten<br>Hilfe für allgemeine IT-Probleme und Antworten auf Fragen erhalten [Beispiel]        |
|           | Hardware benötigt<br>Anfragen oder Bestellungen von Hardware oder Zubehör                                 |
|           | Update erwünscht<br>Terminanfragen oder allgemeine Anfragen zu gewünschten Updates                        |
| 2         | Funktion benötigt<br>Anfragen nach neuen Funktionalitäten oder Programmerweiterungen                      |

7. Wählen Sie eine Kategorie

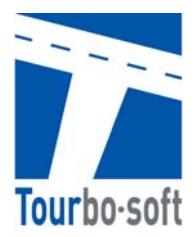

8. Beispiel für Kategorie "IT-Hilfe": Füllen Sie alle Felder aus, wählen Sie unten das Ihre Anfrage betreffende Modul aus und fügen ggf. einen Anhang an (z.B.: Screenshot). *In der Kategorie Update erwünscht können Sie zusätzlich einen Wunschtermin aus dem Kalender wählen ("Fälligkeitsdatum")*:

| Tourbo-Soft Help Center / Tourbo-soft Service Desk     IT-Hilfe erhalten                                                                                                    |                                                                                                    |
|----------------------------------------------------------------------------------------------------|----------------------------------------------------------------------------------------------------|
| Hilfe für allgemeine IT-Probleme und Antworten auf Fragen erhalten [Beispiel]<br>Kurzbeschreibung                                                                                                    |                                                                                                    |
| Ein Zeitfenster wird nicht eingehalten                                                                                                    | z.B. "ich kann keinen Fahrer zuordnen"                                                                                                    |
| Detaillierte Beschreibung                                                                                                    |                                                                                                    |
| Aufträge wurden markiert, anschließend "Tourenberechnung" geklickt.<br>Es entstehen 3 Touren, in der ersten wird das Zeitfenster 6-7 Uhr nicht<br>eingehalten, das Fahrzeug ist erst um 7:44 Uhr an der Abladestelle.<br>Warum wird das Zeitfenster nicht eingehalten? | Bitte geben Sie eine detaillierte Beschreibung ein. Hilfreich sind<br>Angaben zu den Rahmenbedingungen, wie eine Beschreibung der<br>letzte Aktion, die Sie durchgeführt haben bevor die Frage auftauchte<br>oder ob es irgenwelchen Änderungen auf Ihrem System oder Netzwer<br>gab. |
|                                                                                                    |                                                                                                    |
| Tourbo.route                                                                                                    | Auf welches Modul bezieht sich Ihre Frage (Tourbo.route, Tourbo.stor etc.)?                                                                                                    |
| Anhang (optional)                                                                                                    | Fügen Sie wenn möglich einen Screenshot an, falls es z.B. eine<br>Fehlermeldung gab                                                                                                    |
| S Datei(en) auswählen                                                                                                    |                                                                                                    |
| Erstellen Abbrechen                                                                                                    | 7                                                                                                    |

9. Schließen Sie die Anfrage über "Erstellen" ab.

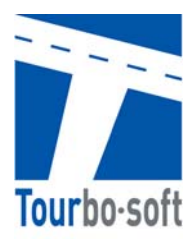

10. Sie bekommen nun Ihren Eintrag angezeigt und sehen den aktuellen Status "Wartet auf Support". Außerdem sehen sie unsere interne Vorgangsnummer zu Ihrer Anfrage. Bei der Kommunikation mit unserem Support dient diese zum schnelleren Auffinden ihres Anliegens (hier TSDE-10) :

| Einen Kommentar zu dieser Anfrage hinzufügen                                                                                                    | Verweis: TSDE-10                      |
|----------------------------------------------------------------------------------------------------|---------------------------------------|
|                                                                                                    | beteiligte Personen                   |
| richter@ra-logistik.de Heute 11:24 AM AKTUELLSTE                                                                                                    | R richter@ra-logistik.de<br>Ersteller |
|                                                                                                    | Sie können                            |
| <ul> <li>Provide La Carlo de La Carlo de La Carlo</li></ul> | Einen Kommentar hinzufügen            |
|                                                                                                    | Annang mitzulugen                     |
| Details Heute 11:24 AM                                                                                                    |                                       |
| Detaillierte Beschreibung<br>Aufträge wurden markiert, anschließend "Tourenberechnung" geklickt                                                                                                    |                                       |
| Es entstehen 3 Touren, in der ersten wird das Zeitfenster 6-7 Uhr nicht eingehalten, das Fahrzeug                                                                                                    |                                       |
| st erst um 7:44 Uhr an der Abladestelle.                                                                                                    |                                       |

- 11. Unser Support sieht die von Ihnen erstellte Anfrage und bearbeitet diese je nach Eingangszeitstempel und Dringlichkeitseinschätzung.
- 12. Sobald die Anfrage vom Support bearbeitet wurde, ändert sich der Status (z.B.: auf "Wartet auf Kunde" → wenn es nur eine Antwort vom Support gab, oder auf "in Bearbeitung" → wenn die Anfrage genauer untersucht wird und erst eine Lösung erarbeitet werden muss.) und Sie erhalten eine Mail an ihre bei der Anmeldung hinterlegte Adresse.
- 13. Sie können Ihre gesamten Anfragen unter "Meine Anfragen" einsehen:

|                                                                                  |                                                                                      |      | Meine Anfragen 😦 🖡 |
|----------------------------------------------------------------------------------|--------------------------------------------------------------------------------------|------|--------------------|
| Tourbo-Soft Help Center                                                          |                                                                                      |      |                    |
| Nach Vorgängen suchen                                                            | Suche Offene Anfragen 🗸                                                              |      |                    |
| Neues Kartenmaterial erhalten, Installa<br>Heute 11:44 AM Status geändert auf Wa | tionstermin erwünscht in Tourbo-soft Service Des : Wartet auf kun<br>rtet auf Kunden | IDEN |                    |
|                                                                                  |                                                                                      | ħ    |                    |

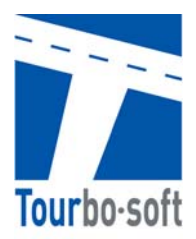

14. Im Standard zeigt die Ansicht immer die offenen Anfragen, ältere bereits geschlossene Anfragen sehen Sie wenn sie die Auswahl ändern:

| viellie Annagen       |       |                 |
|-----------------------|-------|-----------------|
| Nach Vorgängen suchen | Suche | Offene Anfragen |
|                       |       | Alle Vorgänge   |
|                       |       | Offene Anfragen |

15. Mit einem Klick auf eine Ihrer Anfragen wechseln Sie in die Detailansicht der Anfrage und sehen z.B. die Antwort des Supportmitarbeiters. Die Historie ist nach Aktualität von Oben nach Unten sortiert, die letzte Aktion steht immer ganz oben:

| Einen Kommentar zu dieser Anfrage hinzufügen                                     | Verweis: TSDE-11                    |
|----------------------------------------------------------------------------------|-------------------------------------|
| Aktivität                                                                        | beteiligte Personen                 |
| Der Anfragestatus wurde zu Wartet auf Kunden geändert. Heute 11:44 AM AKTUELLSTE | richter@ra-logistik.de<br>Ersteller |
|                                                                                  | Sie können                          |
| Markus Richter Heute 11:44 AM                                                    | Einen Kommentar hinzufüger          |
| Termin 28.09.15 bestätigt. Wir melden uns gegen 9:30 Uhr bei Ihnen.              | Anhang hinzufügen                   |
| – Markus Richter                                                                 |                                     |
| Details Heute 11:39 AM                                                           |                                     |
| Beschreibung<br>/ormittags, bis 11:30 passt es am besten                         |                                     |
| īourbo Modul                                                                     |                                     |
| īourbo.route                                                                     |                                     |
| älligkeitsdatum                                                                  |                                     |

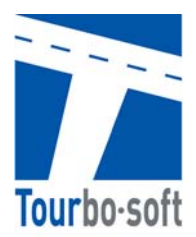

## II. Zugriff auf die Tourbosoft FAQ und Handbücher bzw. Anleitungen

Über den Tourbo-soft Service Desk haben Sie Zugriff auf eine kontinuierlich wachsende Datenbank von FAQ und Anleitungen ("Wiki").

1. Um auf diese Wissensdatenbank zuzugreifen geben Sie einfach ein möglichst eindeutiges Stichwort in das Feld "Finden Sie eine Lösung" ein:

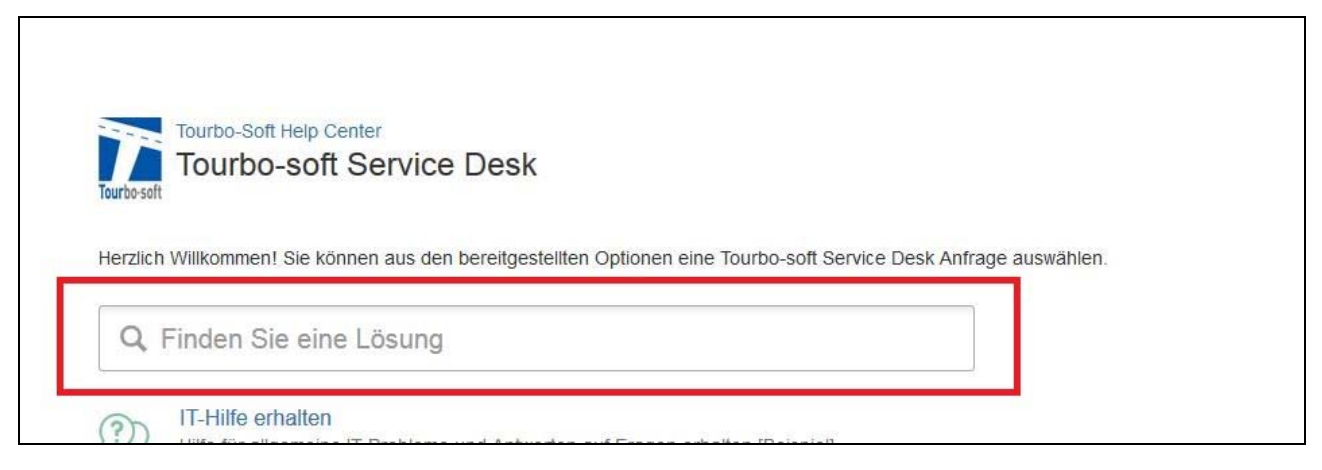

2. Sie erhalten eine Liste von Vorschlägen, die zu Ihrer Eingabe passen:

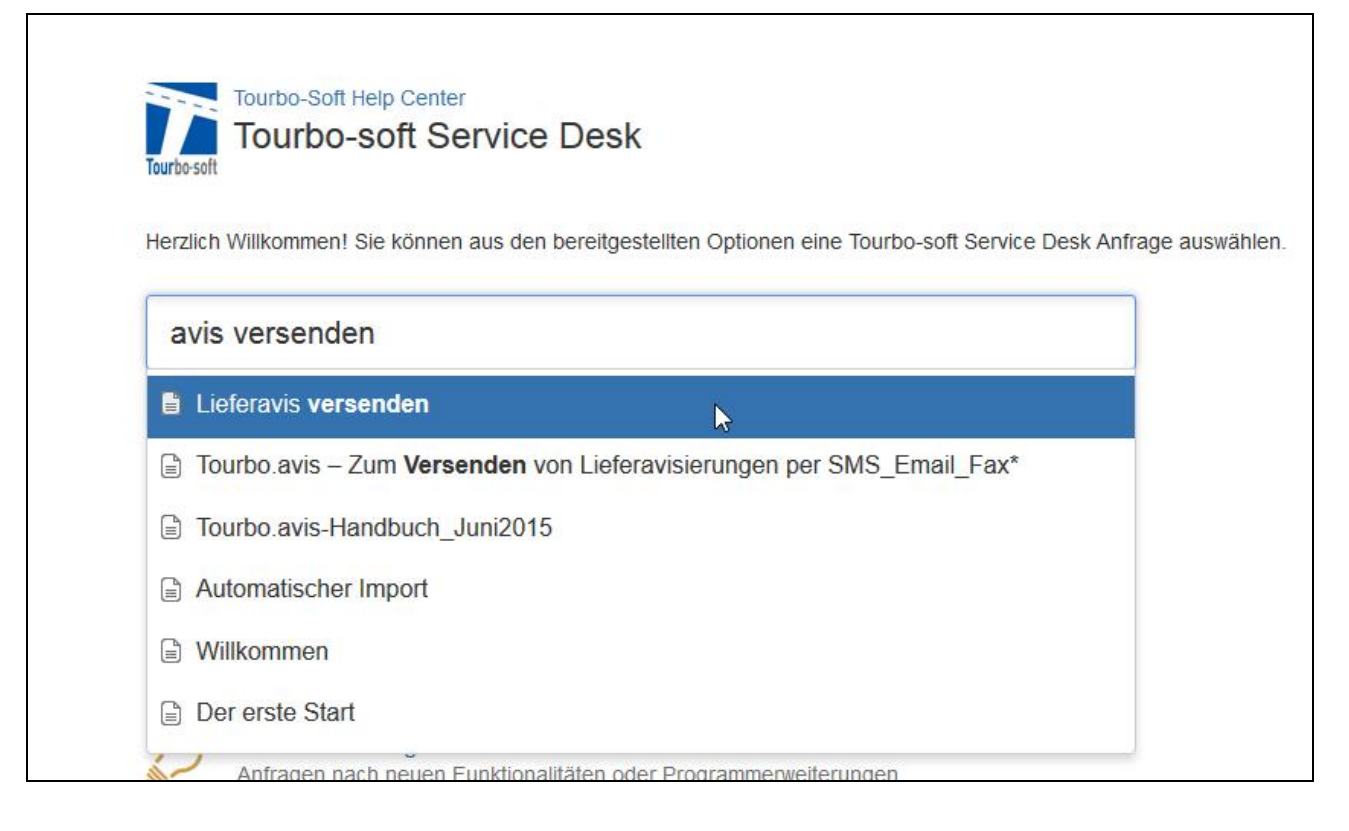

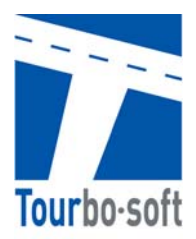

3. Klicken Sie auf einen der Vorschläge um den dazugehörigen Artikel zu lesen. Es öffnet sich eine neues Fenster mit dem Artikel:

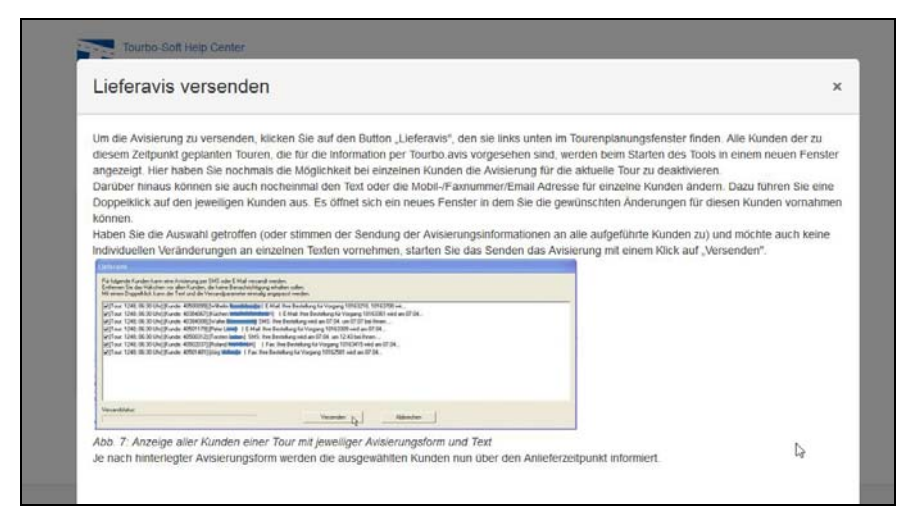

4. Die komplette Übersicht aller Artikel in der Wissensdatenbank erreichen Sie über die Eingabe "Tourbo-soft FAQ":

| Tourbo-soft Service Desk<br>Herzlich Willkommen! Sie können aus den bereitgestellten Optionen eine Tourbo-soft Service Desk A | Tourbo-soft Service Desk                                                                                               | Tourbo-Soft Help Center             |                                              |                          |
|----------------------------------------------------------------------------------------------------|----------------------------------------------------------------------------------------------------|-------------------------------------|----------------------------------------------|--------------------------|
| Herzlich Willkommen! Sie können aus den bereitgestellten Optionen eine Tourbo-soft Service Desk A                             | rzlich Willkommen! Sie können aus den bereitgestellten Optionen eine Tourbo-soft Service Desk Anfra<br>Tourbo-soft FAQ | Tourbo-soft Servi                   | ice Desk                                     |                          |
| Herzlich Willkommen! Sie können aus den bereitgestellten Optionen eine Tourbo-soft Service Desk A                             | rzlich Willkommen! Sie können aus den bereitgestellten Optionen eine Tourbo-soft Service Desk Anfra                    | 1001 00-501t                        |                                              |                          |
|                                                                                                    | Tourbo-soft FAQ                                                                                                    |                                     |                                              |                          |
|                                                                                                    | Tourbo-soft FAQ                                                                                                    | Herzlich Willkomment Sie können aus | den hereitgestellten Ontionen eine Tourho-so | off Service Desk Anfrage |
|                                                                                                    | Tourbo-soft FAQ                                                                                                    | Herzlich Willkommen! Sie können aus | den bereitgestellten Optionen eine Tourbo-so | oft Service Desk Anfrage |
| Tourbo-soft FAQ                                                                                                    |                                                                                                    | Herzlich Willkommen! Sie können aus | den bereitgestellten Optionen eine Tourbo-so | oft Service Desk Anfrage |
| 🗂 Tourbo-soft FAQ                                                                                                    |                                                                                                    | Tourbo-soft FAQ                     | den bereitgestellten Optionen eine Tourbo-so | oft Service Desk Anfrag  |

5. Hier können Sie unter "Inhalt" durch die verschiedenen Bereiche der Wissensdatenbank navigieren

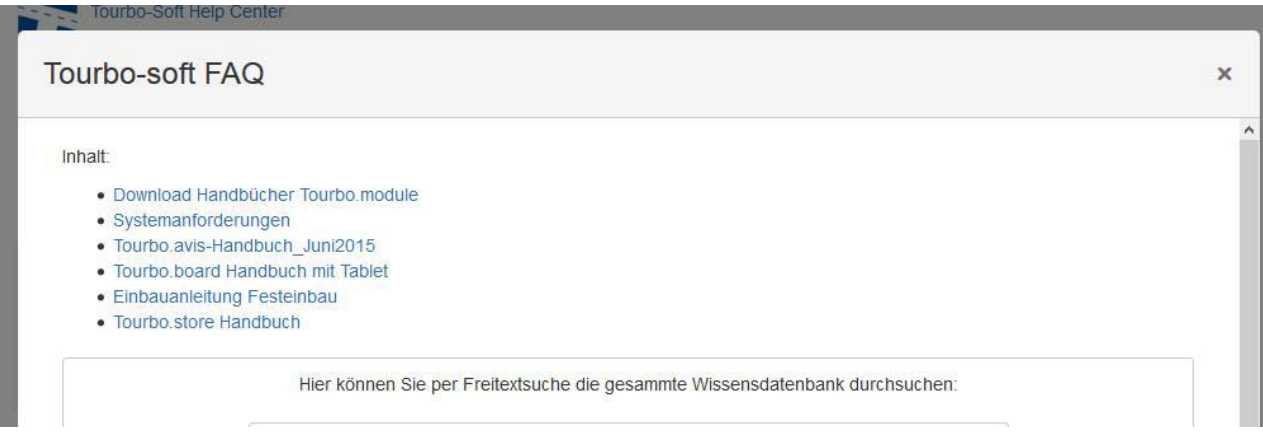

Seite 8 von 9

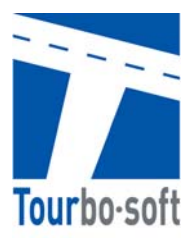

Wir hoffen durch dieses neue Angebot unseren Kundenservice weiter verbessern zu können und Ihnen als Kunden eine Möglichkeit zu geben, selbstständig und schnell an die benötigten Informationen zu gelangen. Darüber hinaus erhalten Sie mit unserem Service Desk einen optimalen Überblick über alle Ihre Anfragen und die dazugehörige Historie.

Wir sehen in diesem Service zudem den Vorteil, alle Kontaktaufnahmen aus Kundensicht unabhängig von den einzelnen Mitarbeitern im Hause Tourbo-soft zu dokumentieren. Ein Informationsverlust durch temporäre Abwesenheit wird somit minimiert und **Ihre Anfragen können schneller bearbeitet werden**.

Für Ihr Feedback zu diesem neuen Service stehen wir ihnen gern und wie gewohnt unter +49 (0)561/93568-29 oder <u>support@tourbosoft.de</u> zur Verfügung.